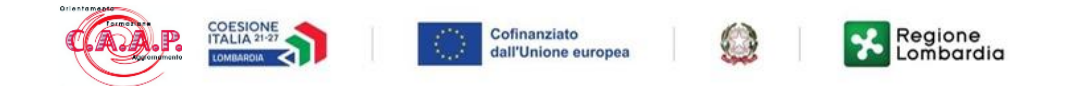

Inserire username e password che vi sono state fornite

Una volta effettuato l'accesso apparirà la schermata sottostante dove nella parte superiore si trova il menù con le voci:

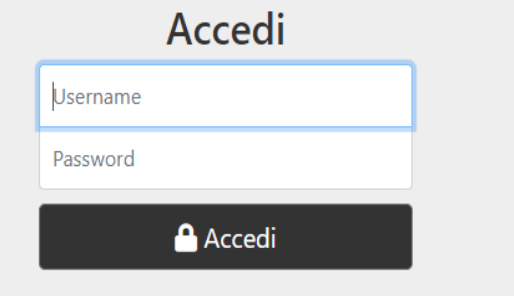

Hai dimenticato la password? Contatta la scuola.

- Calendario
- Agenda
- Frequenza
- Note
- Voti
- Comunicazioni
- Docenti

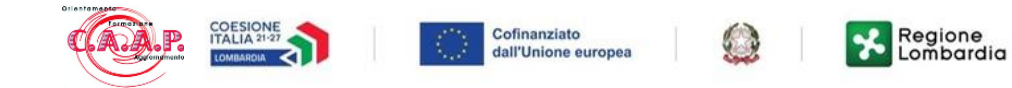

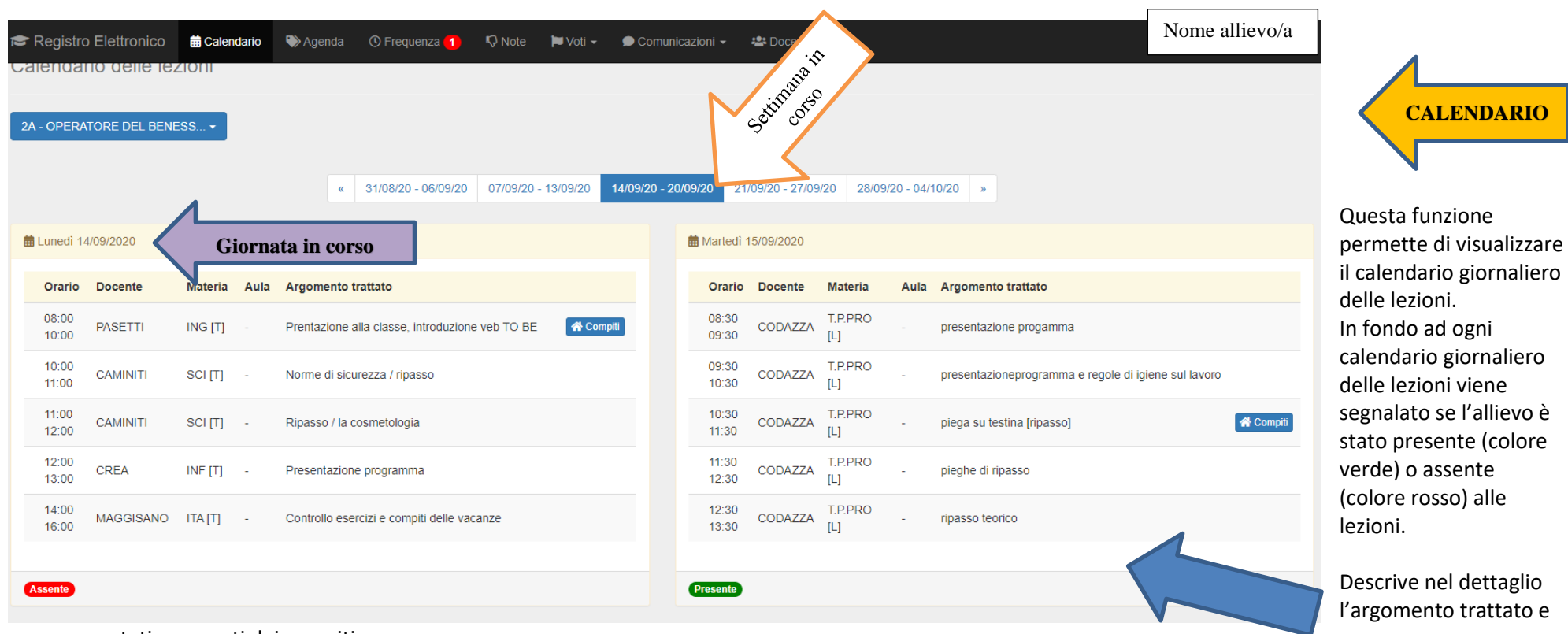

se sono stati assegnati dei compiti

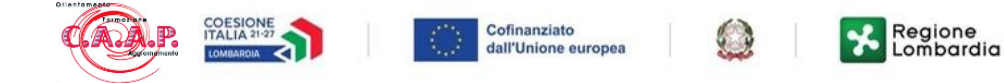

| Agenda del corso |                |                                     |                          |                        |                       |        |  |  |  |  |
|------------------|----------------|-------------------------------------|--------------------------|------------------------|-----------------------|--------|--|--|--|--|
| 2A - OPERATOR    | E DEL BENESS + |                                     |                          |                        |                       |        |  |  |  |  |
|                  |                | « 31/08/20 - 06/09/20 07/09/20 - 13 | 8/09/20 14/09/20 - 20/09 | 20 21/09/20 - 27/09/20 | 28/09/20 - 04/10/20 » |        |  |  |  |  |
| 🔖 Lunedì 14/09/  | /2020          |                                     | ٩                        | Martedì 15/09/2020     |                       |        |  |  |  |  |
| Ora              | Docente        | Evento                              |                          | Dra Do                 | cente                 | Evento |  |  |  |  |
| 1°               | -              | -                                   |                          | • -                    |                       | ÷      |  |  |  |  |
| 2°               | -              | -                                   |                          | • -                    |                       | -      |  |  |  |  |
| 3°               | -              |                                     | :                        | • -                    |                       | -      |  |  |  |  |
| 4°               | -              |                                     |                          | • -                    |                       |        |  |  |  |  |
| 5°               |                |                                     |                          | ° -                    |                       |        |  |  |  |  |
| 6°               | -              | -                                   |                          | ° -                    |                       | -      |  |  |  |  |
| 7°               | -              |                                     | ;                        | • -                    |                       | -      |  |  |  |  |

## L'opzione "AGENDA DEL CORSO" permette di visualizzare le verifiche

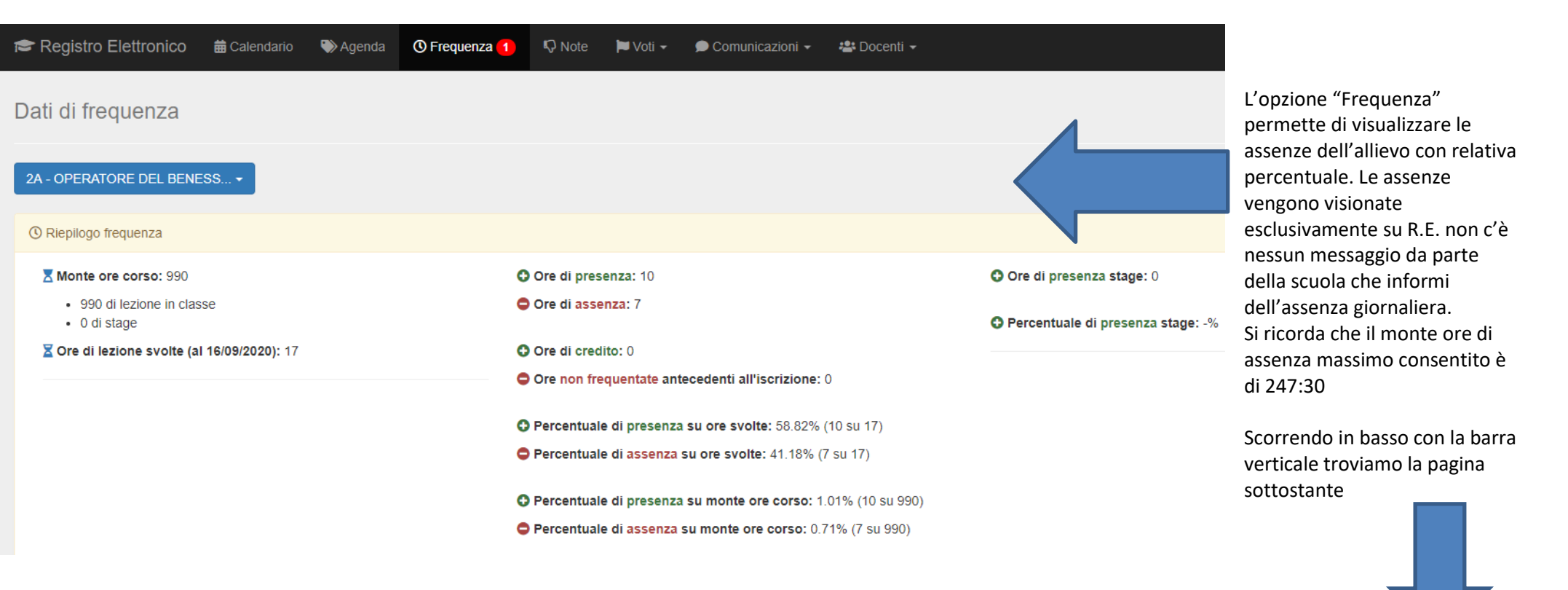

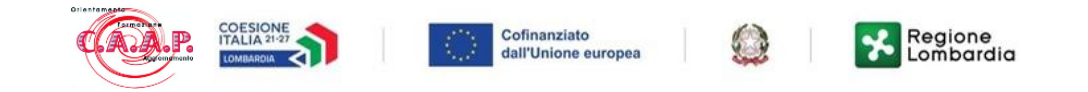

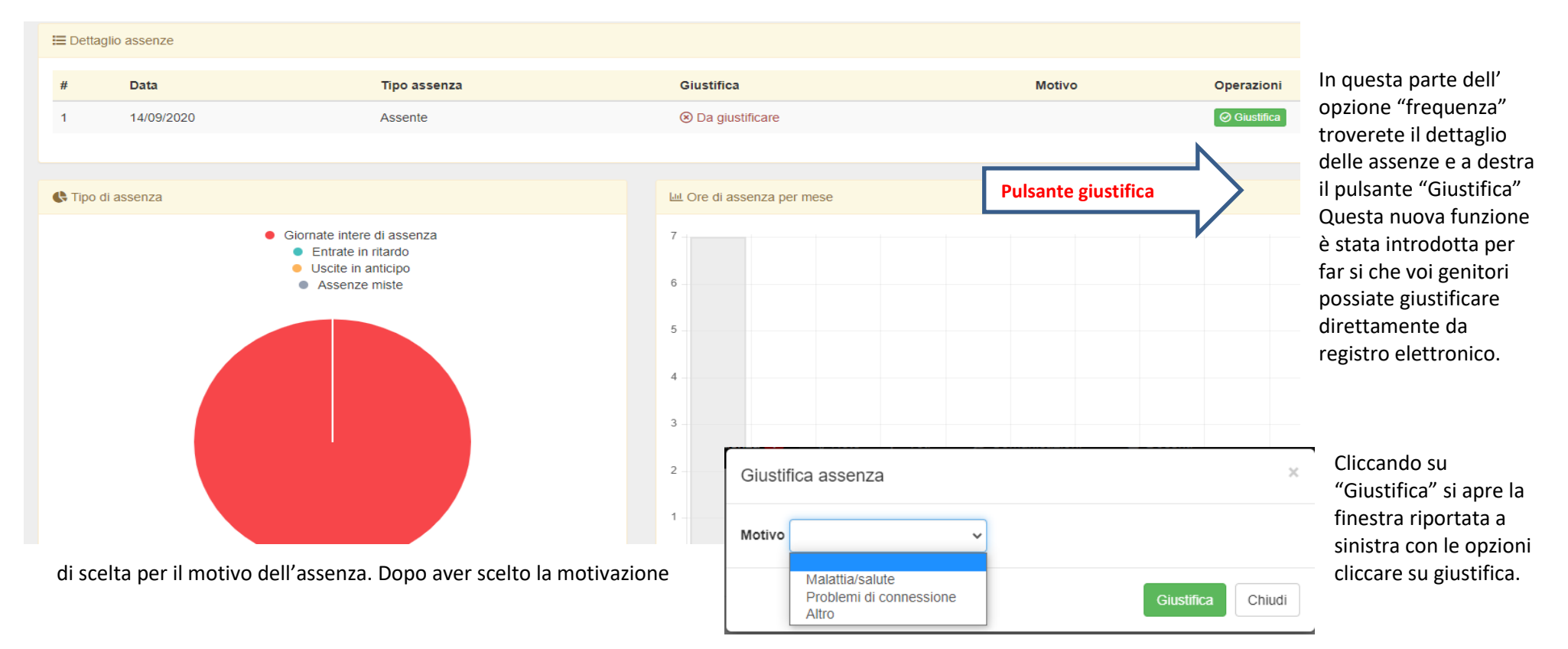

## Attenzione quindi a non cedere le "CREDENZIALI GENITORI" ai figli,

altrimenti potrebbero autogiustificarsi e la responsabilità dell'avvenuta giustificazione è in capo ai genitori, pertanto il C.A.A.P. declina ogni responsabilità se la stessa non sia stata effettuata da loro ma dai figli in quanto le credenziali GENITORI sono state inviate alla mail genitori fornitaci.

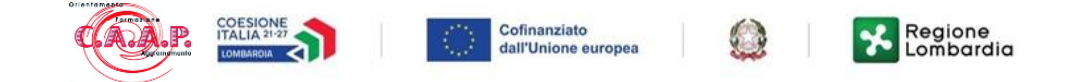

| æ Registre<br>Note dis      | o Elettronico<br>ciplinari | <b>⊞</b> Calendario | 🍽 Agenda | () Frequenza (30) | Note | 🍽 Voti 🕶 | Comunicazioni - | 😩 Docenti 👻 |              | La funzione "Note" indica<br>le note disciplinari<br>dall'allievo |
|-----------------------------|----------------------------|---------------------|----------|-------------------|------|----------|-----------------|-------------|--------------|-------------------------------------------------------------------|
| 2A - OPERATORE DEL BENESS ▼ |                            |                     |          |                   |      |          |                 |             |              |                                                                   |
| #                           | Data                       |                     |          | Docente           |      |          | Firma           |             | Operazioni   | Note disciplinari                                                 |
| 2                           | 03/12/2019                 |                     |          | SINISI            |      |          | ⊘ Firmata       |             | ♥ Visualizza |                                                                   |
| 1                           | 14/11/2019                 |                     |          | PASETTI           |      |          | ⊘ Firmata       |             | Visualizza   | Cliccando su visualizza si                                        |

ha il dettaglio della nota disciplinare

|                                            |        | tio Note     |
|--------------------------------------------|--------|--------------|
| Nota disciplinare                          | ×      | Dertagininar |
| Data: 03/12/2019<br>Docente: SINISI DONATO |        |              |
| USA IL CELLULARE DURANTE L'INTERVALLO      |        |              |
|                                            | Chiudi |              |

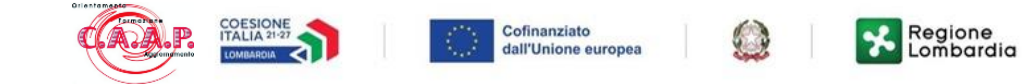

| Registro Elettronico                     | genda 🕚 Frequenza <u>30</u> Note                    | Voti - Domunic | La sezione "Voti" presenta un menù a tendina con 2 possibile scelte tra<br>"Verifiche" per visionare i voti delle varie verifiche<br>"Scrutini" per scaricare le pagelle dei vari periodi a scelta come |
|------------------------------------------|-----------------------------------------------------|----------------|----------------------------------------------------------------------------------------------------|
| 2A - OPERATORE DEL BENESS                |                                                     | Scrutini       | indicato nella tabella                                                                                                    |
| PRIMO INTERP   09/09/2019 - 08/11/2019 - | /                                                   | -              | PRIMO INTERP   09/09/2019 - 08/11/2019 -                                                                                                    |
| 🍽 Riepilogo voti                         | Periodo di riferimento                              |                | PRIMO INTERPERIODO   09/09/2019 - 08/11/2019   PRIMO QUAD.   09/09/2019 - 18/01/2020   PRIMO QUAD.   09/09/2019 - 18/01/2020                                                                            |
| ALTERNATIVA                              | Verifica pratica del 01/10/2019<br>Voto: 6          |                | SECONDO INTERPERIODO   20/01/2020 - 06/03/2020<br>SECONDO QUAD.   20/01/2020 - 23/06/2020                                                                                                    |
| INFORMATICA                              | Verifica scritta del 07/11/2019<br>Voto: 8          |                |                                                                                                    |
| INGLESE                                  | Verifica scritta del 21/10/2019<br>Voto: <b>7.5</b> |                |                                                                                                    |

| 🕿 Reg   | istro Elettronico           | 🛱 Calendario | 🍽 Agenda           | () Frequenza     | 🐶 Note   | 🍽 Voti 👻 | 🗩 Comunicazioni 👻 | 📽 Docenti 👻 |         |               |        |         |
|---------|-----------------------------|--------------|--------------------|------------------|----------|----------|-------------------|-------------|---------|---------------|--------|---------|
| Comu    | Comunicazioni dalla scuola  |              |                    |                  |          |          |                   |             |         |               |        |         |
| 2A - OP | 2A - OPERATORE DEL BENESS + |              |                    |                  |          |          |                   |             |         |               |        |         |
| 🗩 Com   | Comunicazioni dalla scuola  |              |                    |                  |          |          |                   |             |         |               |        |         |
| #       | Data                        | Oggetto      |                    |                  |          |          |                   |             | Lettura | Firma         | Opera  | zioni   |
| 4       | 20/06/2020                  | Recupero     | debito Informat    | ica cl 2^        |          |          |                   |             | ⊘ Letta | ⊘ Firmata     | 👁 Visu | ualizza |
| 3       | 07/11/2019                  | Firma su i   | modulo consegr     | ato agli allievi |          |          |                   |             | ⊘ Letta | ⊘ Firmata     | 👁 Visu | ualizza |
| 2       | 06/11/2019                  | Comunica     | azioni dalla direz | ione             |          |          |                   |             | ⊘ Letta | ⊘ Firmata     | 👁 Visu | ualizza |
| 1       | 29/10/2019                  | CANDIDA      | TURA RAPPRE        | SENTANTE DEI G   | GENITORI |          |                   |             | ⊘ Letta | Non richiesta | Visu   | Jalizza |

Nella sezione "Comunicazioni" sono presenti tutti gli avvisi che la scuola trasmette alle famiglie. Tali comunicazioni possono essere di carattere generico o specifico per l'allievo.